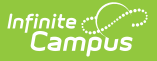

### **READ Teacher Training Extract**

Last Modified on 07/24/2025 3:44 pm CDT

Report Logic | Report Editor | Generate the Report | Report Layout

Tool Search: READ Teacher Training Extract

The READ Teacher Training Extract is used to ensure all K-3 teachers, as defined by the READ Act and Rule, have completed evidence-based training in teaching reading. It is required that districts annually submit this report to verify that each teacher who provides literacy instruction has completed the training.

| Ξ                                                 | Q                                                                        | Infinite                                                                                                    | 23-24 High School              | ŵ         | ?        |             | <b>J</b> • |
|---------------------------------------------------|--------------------------------------------------------------------------|----------------------------------------------------------------------------------------------------|--------------------------------|-----------|----------|-------------|------------|
| REA                                               | D Tead                                                                   | her Training Extract ☆                                                                                                    | Reporting > CO State Reporting | ng > REAI | D Teache | er Training | J Extract  |
| READ Te<br>This too<br>state do<br>Extra<br>Start | acher Tra<br>ol will extra<br>efined file fo<br>ct Options<br>Date 09/0/ | hing Extract<br>t data to complete the READ Teacher Training data collection. Choose the State Format to<br>rmat, otherwise choose one of the several testing/debugging formats.                                                                                                    | o get the file in the          |           |          |             |            |
| Forma<br>Ad Ho<br>Ref<br>Batt<br>Que              | at H<br>oc Filter Ge<br>Si<br>Iresh Shov<br>ch Queue<br>Sued Time        | Interact in the second second |                                |           |          |             |            |
| -                                                 | _                                                                        |                                                                                                    |                                | _         | _        | _           |            |
|                                                   |                                                                          | READ Teacher T                                                                                                    | raining Extract                |           |          |             |            |

```
Read - Access and generate the READ Teacher Training Extract.
Write - N/A
Add - N/A
Delete - N/A
```

For more information about Tool Rights and how they function, see the Tool Rights article.

# **Report Logic**

Each staff person who has an active <u>District Assignments</u> record within the entered Start and End Date with an associated **Teacher Training Status Code** is included in the report. Each distinct record (for those who have multiple district assignment records during the date range) reports.

#### **Non-Binary Gender Reporting**

Schools can assign students a gender of M: Male, F: Female or N: Non-binary. This is done on the <u>Identities</u> tool and/or the <u>Demographics</u> tool.

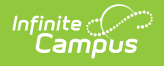

Data Pipeline Extracts and other required extracts use the Legal Gender field included in the Protected Identity Information to report student identity information.

To properly record a gender of N: Non-Binary, on the Identities tool:

- 1. Assign the **Gender of N: Non-Binary** in the standard identify fields.
- 2. Assign the **Protected Identity Information Legal Gender** field to M: Male, F: Female or N: Non-Binary.
- 3. Save the record when finished.

| Identities ☆     Census > People > Identities       Student, Luka A     DOB: 04/16/2006 |                      |                   |              |                    |                 |
|-----------------------------------------------------------------------------------------|----------------------|-------------------|--------------|--------------------|-----------------|
| 🙎 AHS Class of                                                                          | 2024                 |                   |              |                    | Related Tools A |
| Save New                                                                                |                      |                   |              |                    |                 |
| Identity Infor                                                                          | mation               |                   |              |                    | î               |
| PersonID                                                                                | 120648               |                   |              |                    |                 |
| *Last Name                                                                              | *First Name          | Middle Name       | Suffix       |                    |                 |
| Student                                                                                 | Luka                 | Andrea            | •            |                    |                 |
| *Gender                                                                                 | Pronouns             |                   |              |                    |                 |
| N: Nonbinary 🔻                                                                          | •                    |                   |              | No Image Available |                 |
| *Birth Date (Age: 17)<br>04/16/2006                                                     | Soc Sec Number       |                   |              |                    |                 |
| Protected                                                                               | Identity Information |                   |              |                    |                 |
| Legal Last Name<br>Student                                                              | Legal First Name     | Legal Middle Name | Legal Suffix |                    |                 |
| Legal Gender                                                                            |                      |                   |              |                    |                 |
| Female 🔻                                                                                |                      |                   |              |                    |                 |
| Race/Ethnicity (Edit)                                                                   |                      |                   |              |                    |                 |
|                                                                                         |                      |                   | _            |                    |                 |
|                                                                                         |                      |                   |              |                    |                 |
|                                                                                         |                      | Gender            | and Leg      | ial Gender Assign  | ment            |

### **Report Editor**

| Field             | Description                                                                                                    |
|-------------------|----------------------------------------------------------------------------------------------------|
| Start Date        | Beginning date used to return teacher training information. Dates can<br>be entered in <i>mmddyy</i> format or use the calendar icon to select a date.                                                                                             |
| End Date          | Last date used to return teacher training information. Dates can be<br>entered in <i>mmddyy</i> format or use the calendar icon to select a date.                                                                                                  |
| Format            | Selection determines whether the extract generates in the State<br>Format (fixed width), CSV or HTML format.                                                                                                    |
| Ad hoc Filter     | When chosen, only those staff included in the selected ad hoc filter are<br>reported in the extract, if they meet the requirements of the extract.                                                                                                 |
| Report Generation | The extract can be generated immediately using the <b>Generate Report</b> button. Or, use the <b>Submit to Batch</b> button to select when the report is generated. See the <u>Batch Queue</u> article for more information on this functionality. |

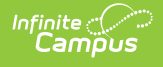

### **Generate the Report**

- 1. Enter the **Start Date** and **End Date** for the report.
- 2. Select the desired **Format** for the report.
- 3. If desired, select an Ad hoc Filter.
- 4. Click the **Generate Extract** button or use the **Submit to Batch** button. The extract displays in the selected format.

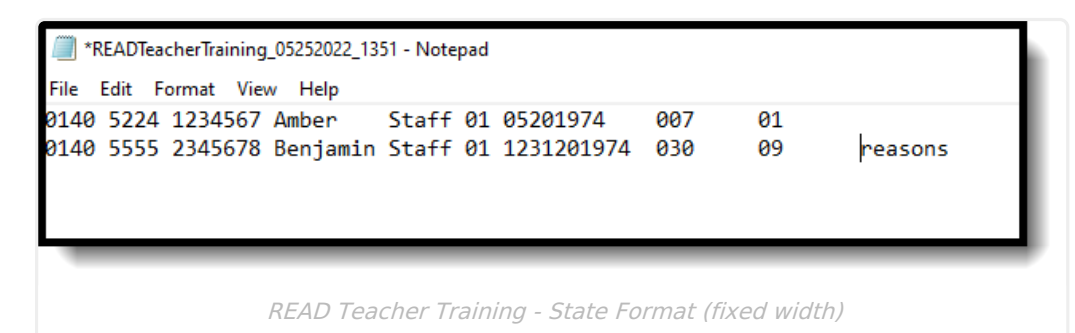

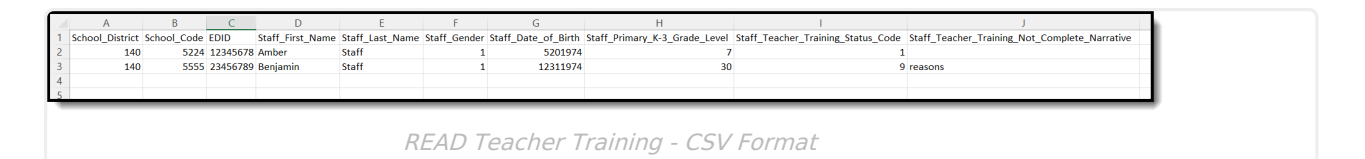

| Read Teacher Records: Records:2 |                 |             |          |                  |                 |              |                     |                              |                                   |                                               |
|---------------------------------|-----------------|-------------|----------|------------------|-----------------|--------------|---------------------|------------------------------|-----------------------------------|-----------------------------------------------|
| L                               | School_District | School_Code | EDID     | Staff_First_Name | Staff_Last_Name | Staff_Gender | Staff_Date_of_Birth | Staff_Primary_K-3_Grade_Leve | Staff_Teacher_Training_Status_Cod | Staff_Teacher_Training_Not_Complete_Narrative |
| L                               | 0140            | 5224        | 12345678 | Amber            | Staff           | 01           | 05201974            | 007                          | 01                                |                                               |
| L                               | 0140            | 5555        | 12345678 | Amber            | Staff           | 01           | 05201974            | 030                          | 09                                | reasons                                       |
| L                               |                 |             |          |                  |                 |              |                     |                              |                                   |                                               |
| Ľ                               | _               |             |          |                  |                 |              |                     |                              |                                   |                                               |
|                                 |                 |             |          |                  |                 |              |                     |                              |                                   |                                               |
|                                 |                 |             |          |                  | L               |              | Toochor '           | Training HTN                 | 11 Format                         |                                               |
|                                 |                 |             |          |                  | Γ               | LAD I        | Cacilei             | паншу - пт                   | i Li Unnal                        |                                               |

## **Report Layout**

All name fields (student names, guardian names, staff names) and Course Names can only include alphabetic letters, numbers, periods, hyphens, and apostrophes. Any special characters (accent marks, etc.) will be removed and replaced with the corresponding letter.

| Data Element    | Description                                                                       | Location                                                           |
|-----------------|-----------------------------------------------------------------------------------|--------------------------------------------------------------------|
| School District | Lists the CDE-assigned<br>four-digit number for each<br>school district or BOCES. | District Information > State District<br>Number<br>District.number |
|                 | Numeric, 4 digits                                                                 |                                                                    |

| Data Element                     | Description                                                                                                    | Location                                                                                                    |
|----------------------------------|----------------------------------------------------------------------------------------------------|----------------------------------------------------------------------------------------------------|
| School Code                      | Reports the four-digit State<br>School Number associated<br>to which the school<br>employee is assigned.                                                                                                    | School Information > School Editor ><br>State School Number<br>School.number                                                         |
| EDID                             | Reports the 8-digit CDE-<br>assigned employee<br>identification number.<br><i>Numeric, 8 digits</i>                                                                                                    | Demographics > Person Identifiers ><br>Staff State ID<br>Person.staffStateID                                                         |
| Staff First Name                 | Reports the staff person's<br>first name.<br><i>Alphanumeric, 30</i><br><i>characters</i>                                                                                                    | Identities > Current Identity > First<br>Name<br>Identity.firstName                                                                  |
| Staff Last Name                  | Reports the staff person's<br>last name.<br><i>Alphanumeric, 30</i><br><i>characters</i>                                                                                                    | Identities > Current Identity > Last<br>Name<br>Identity.lastName                                                                    |
| Staff Gender                     | Reports the staff person's<br>gender (01 = Female, 02 =<br>Male, 03 = Non-binary).<br><i>Numeric, 2 digits</i>                                                                                                    | Identities > Current Identity ><br>Gender<br>Identity.gender                                                                         |
| Staff Date of Birth              | Reports the staff person's<br>birth date.<br><i>Date field, 8 characters</i><br>(MMDDYYYY)                                                                                                    | Identities > Current Identity > Birth<br>Date<br>Identity.birthDate                                                                  |
| Staff Primary K-3<br>Grade Level | Reports the code of the<br>grade level the staff person<br>primarily serves (most<br>classes/most time).<br>• 007 - Kindergarten<br>• 010 - Grade 1<br>• 020 - Grade 2<br>• 030 - Grade 3<br><i>Numeric, 3 digits</i> | District Assignments > Employment<br>Assignment Information > Staff's<br>Primary K-3 Grade Level<br>EmploymentAssignment.pdClassType |

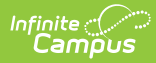

| Data Element                                        | Description                                                                                                    | Location                                                                                                    |
|-----------------------------------------------------|----------------------------------------------------------------------------------------------------|----------------------------------------------------------------------------------------------------|
| Staff Teacher Training<br>Status                    | Reports the assigned code<br>that indicates whether the<br>staff person has completed<br>training in literary<br>instruction.<br>See the <u>Staff's Teacher</u><br><u>Training Status</u> section<br>below for details on these<br>options.<br><i>Numeric, 2 digits</i>                                                                                                    | District Assignments > Employment<br>Assignment Information > Staff's<br>Teacher Training Status<br>EmploymentAssignment.pdClass  |
| Staff Teacher Training<br>Not Complete<br>Narrative | Reports the explanation for<br>why the educator has not<br>completed training.<br>This is required for any<br>educator who is assigned<br>the Staff Teacher Training<br>Status of <b>13: No, this</b><br><b>educator did not</b><br><b>complete the training</b><br><b>due to another reason</b><br><b>other than being newly</b><br><b>hired</b> .<br><i>Alphanumeric, 255</i><br><i>characters</i> | District Assignments > Employment<br>Assignment Information > Training<br>Not Complete Narrative<br>EmploymentAssignment.pdReason |

#### **Staff's Teacher Training Status Codes**

| Code | Description                                                                                          |
|------|----------------------------------------------------------------------------------------------------|
| 10   | Yes, evidence submitted by education to CDE via COOL or Secure Transfer confirming course completion |
| 11   | Yes, evidence submitted by district to CDE via Syncplicity confirming course completion              |
| 12   | No, Educator did not complete the training as they were newly hired after the deadline.              |
| 13   | No, this educator did not complete the training due to another reason other than being newly hired.  |

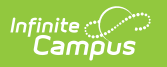